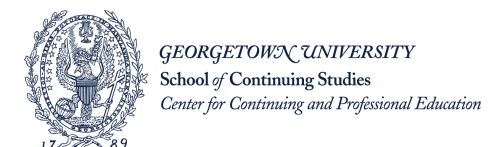

# **Corporate Portal Registration Instructions**

- 1. Visit your affiliated Corporate Portal (link provided)
- 2. Add each of the courses to your cart individually,
  - a. Click on the course name to access the section.
  - b. Click "Add to Cart"
  - c. Hit the "HOME" button in the top left corner to return to the portal home and access the list of courses.

|  | GETTING STARTED<br>Home                                                                         | Welcome to the registration portal for the Certificate in Franchise Managemen<br>to having you all in class! Please follow the instructions below to complete you | nt sponsored by InXpress Americas. We look forward ur registration in the three required courses. |  |  |
|--|-------------------------------------------------------------------------------------------------|----------------------------------------------------------------------------------------------------|---------------------------------------------------------------------------------------------------|--|--|
|  | Student Login<br>Shopping Cart                                                                  | INSTRUCTIONS                                                                                                    |                                                                                                   |  |  |
|  | CONTACT US                                                                                      | <ul> <li>Courses</li> <li>To view the description, dates and times offered, and additional information about a course, click the course name below.</li> </ul>    |                                                                                                   |  |  |
|  | Georgetown School of<br>Continuing Studies (SCS)<br>(202) 687-8700<br>scsinfo@georgetown.edu    | Business & Management                                                                                                    |                                                                                                   |  |  |
|  |                                                                                                 | XBUS-464 The Future of Franchising                                                                                                    | Available                                                                                         |  |  |
|  |                                                                                                 | XCPD-462 Managing a Franchise Business                                                                                                    | Available                                                                                         |  |  |
|  | Center for Continuing<br>and Professional<br>Education<br>(202) 687-7000<br>ccpe@georgetown.edu | XCPD-463 Building Blocks of Franchising                                                                                                    | Available                                                                                         |  |  |
|  | SCS NonCredit Student<br>Accounts                                                               |                                                                                                    |                                                                                                   |  |  |

3. Once you have added all the courses, click on the "Continue Checkout" button.

### For New Students

(having never setup an identity at Georgetown University in the past)

1. Select the radio button next to: "I am a new student."

| (202) 687-7696                                           |                                                                                                    |
|----------------------------------------------------------|----------------------------------------------------------------------------------------------------|
| georgetown.edu                                           | If you have never enrolled in a Georgetown University course or degree program and have never worked at Georgetown |
| ADDITIONAL<br>RESOURCES                                  | University, enter your email address to start creating your new student profile. Email Create Profile              |
| Change Your NetID<br>Password<br>Online Course Materials |                                                                                                    |

- 2. Enter your email address (to receive all communications from the university)
- 3. Click the "Create Profile" button.

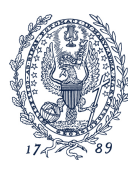

GEORGETOWX UNIVERSITY School of Continuing Studies Center for Continuing and Professional Education

- 4. Follow the prompts to complete your profile.
- 5. When you reach the portion of the profile titled: Group Affiliations,
  - a. Add the code provided for your group
  - b. Click on "Add Group"
  - c. Your group/organization name will now appear in your associated groups.

| Please e<br>available<br>button. | nter the Group Code provided to you for self-association to group. You may also choose to self-associate to an<br>group listed below by clicking on the Add Group button. If you wish to hide an available group, click on the Declin        |
|----------------------------------|----------------------------------------------------------------------------------------------------|
| Group C                          | Add Group                                                                                                    |
| Currentl<br>You are<br>update y  | y Associated Groups<br>an employee of the following employer(s) or are a member of the following group(s). If this is incorrect, please<br><sub>r</sub> our profile or contact Georgetown School of Continuing Studies (SCS) for assistance. |
| Code                             | Name                                                                                                    |
|                                  |                                                                                                    |

6. Once your profile is complete, click "Continue Checkout"

|                       | To select more than one option, hold down the CTRL key Other Learning Goals Other Timeframe         |                                                                                                    |                                                                                          |                   |
|-----------------------|----------------------------------------------------------------------------------------------------|----------------------------------------------------------------------------------------------------|------------------------------------------------------------------------------------------|-------------------|
|                       | Privacy Policy                                                                                      | sistance, please contact Georger                                                                        |                                                                                          | Continue Checkout |
| GEORGETOWO UNIVERSITY | ABOUT SCS<br>Getting Here<br>History & Mission<br>Degrees & Programs<br>Admissions<br>Financial Aid | FOR STUDENTS<br>Georgetown Email & Google Apps<br>Blackboard<br>MyAccess<br>Library<br>Student Services | MEDIA ROOM<br>News & Events<br>Media inquiries<br>Space Requests<br>Awards & Recognition |                   |

- 7. Select your Payment Method (most will use pay by credit card)
- 8. Click "Continue Checkout"
- 9. Check the policy box to indicate you have read the policy
- 10. Click "Continue Checkout"
- 11. Enter payment information and "Submit Payment."

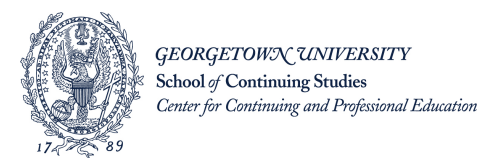

## For Existing Students

(with active NetID's from Georgetown University)

- 1. Select the radio button next to, "I am a returning student."
- 2. Enter your NetID and Password to access your profile.
- 3. Click on "SIGN IN"

| GETTING STARTED                                                                              | Checkout                                                                                                    |
|----------------------------------------------------------------------------------------------|----------------------------------------------------------------------------------------------------|
| Student Login<br>Shopping Cart                                                               | Log In<br>Please select one of the following options:                                                                                                    |
| Georgetown School of<br>Continuing Studies (SCS)<br>(202) 687-8700<br>scsinfo@georgetown.edu | Password SIGN IN                                                                                                    |
| Center for Continuing<br>and Professional<br>Education<br>(202) 687-7000                     | * For your security and privacy, please be sure to log out and close the browser window when you ha<br>If you cannot remember your password or are having trouble logging in, please call (202) 687-8700 for<br>attempt to sign up again using a different email address, as this will cause further delays in restoring<br>Current students, alumni, and staff - log in here with your Georgetown University NetID and pass |
| ccpe@georgetown.edu                                                                          | Why am I being asked to log in again?<br>Forgot your NetID?<br>Forgot your Password                                                                                                    |

- 4. Scroll down your profile to find the section titled: Group Affiliation,
  - a. Add the code provided for your group
  - b. Click on "Add Group"
  - c. Your group/organization name will now appear in your associated groups.

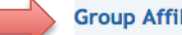

### **Group Affiliations**

Please enter the Group Code provided to you for self-association to group. You may also choose to self-associate to an available group listed below by clicking on the Add Group button. If you wish to hide an available group, click on the Decline button.

| Group Code |           |
|------------|-----------|
|            | Add Group |

#### Currently Associated Groups

You are an employee of the following employer(s) or are a member of the following group(s). If this is incorrect, please update your profile or contact Georgetown School of Continuing Studies (SCS) for assistance.

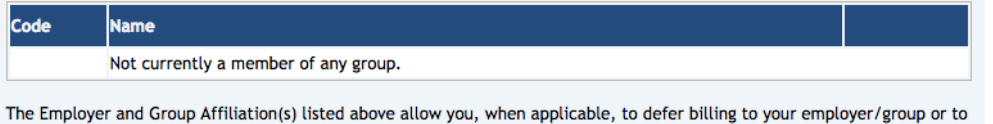

take advantage of membership discounts when you enroll for courses.

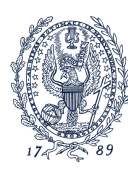

GEORGETOWN UNIVERSITY School of Continuing Studies Center for Continuing and Professional Education

5. Once your profile is updated, click "Continue Checkout"

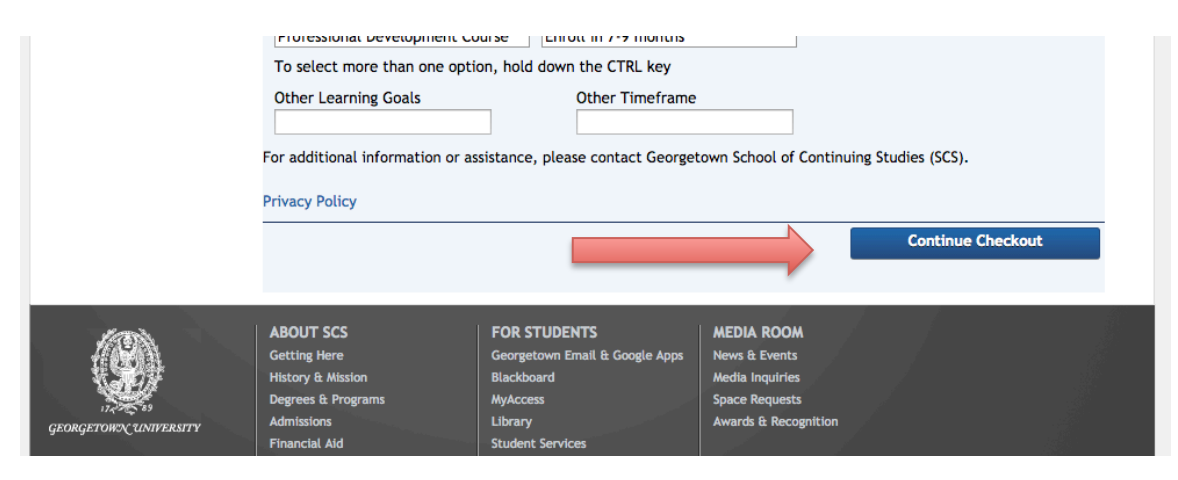

- 6. Select your Payment Method (most will use pay by credit card)
- 7. Click "Continue Checkout"
- 8. Check the policy box to indicate you have read the policy
- 9. Click "Continue Checkout"
- 10. Enter payment information and "Submit Payment."